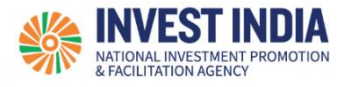

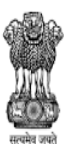

DEPARTMENT FOR PROMOTION OF INDUSTRY AND INTERNAL TRADE MINISTRY OF COMMERCE & INDUSTRY GOVERNMENT OF INDIA

# National Single Window System

User Guide:

How to register, sign in, create business profile on NSWS

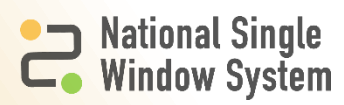

### **Table of Contents**

| #   | How to register, sign in, create business profile on NSWS | Reference slide |
|-----|-----------------------------------------------------------|-----------------|
| 1   | How to Sign in or Register                                |                 |
| 1.1 | How to sign in or register                                | <u>1</u>        |
| 1.2 | How to register                                           | <u>2</u>        |
| 2   | How to create business profile                            |                 |
| 2.1 | How to create business profile                            | <u>3</u>        |
| 3   | Technical Requirements and Contact Us                     |                 |

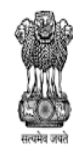

DEPARTMENT FOR PROMOTION OF INDUSTRY AND INTERNAL TRADE MINISTRY OF COMMERCE & INDUSTRY GOVERNMENT OF INDIA

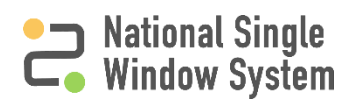

### How to sign in or register

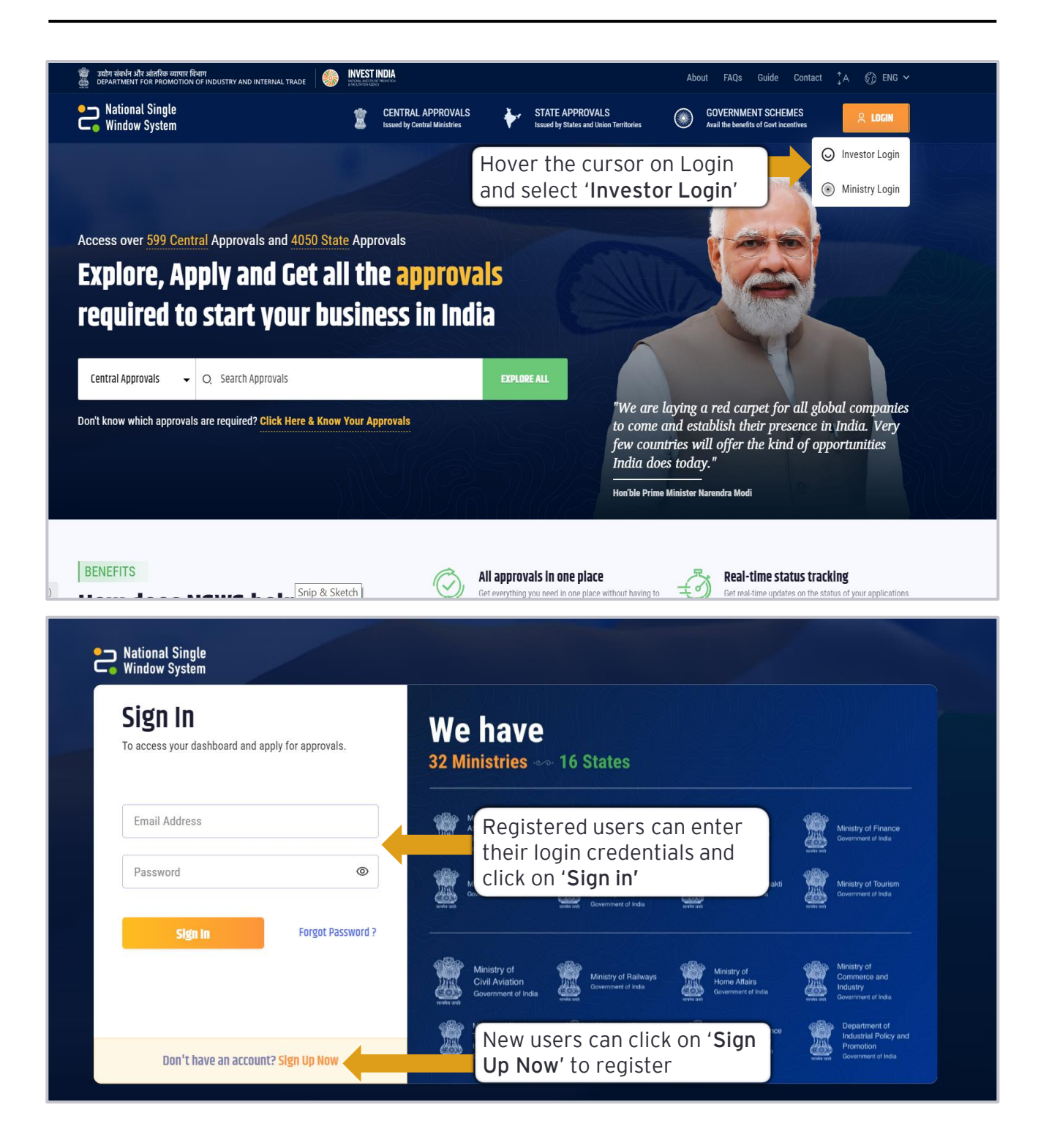

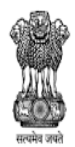

DEPARTMENT FOR PROMOTION OF INDUSTRY AND INTERNAL TRADE MINISTRY OF COMMERCE & INDUSTRY GOVERNMENT OF INDIA

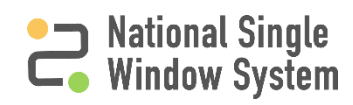

#### ● National Single └o Window System

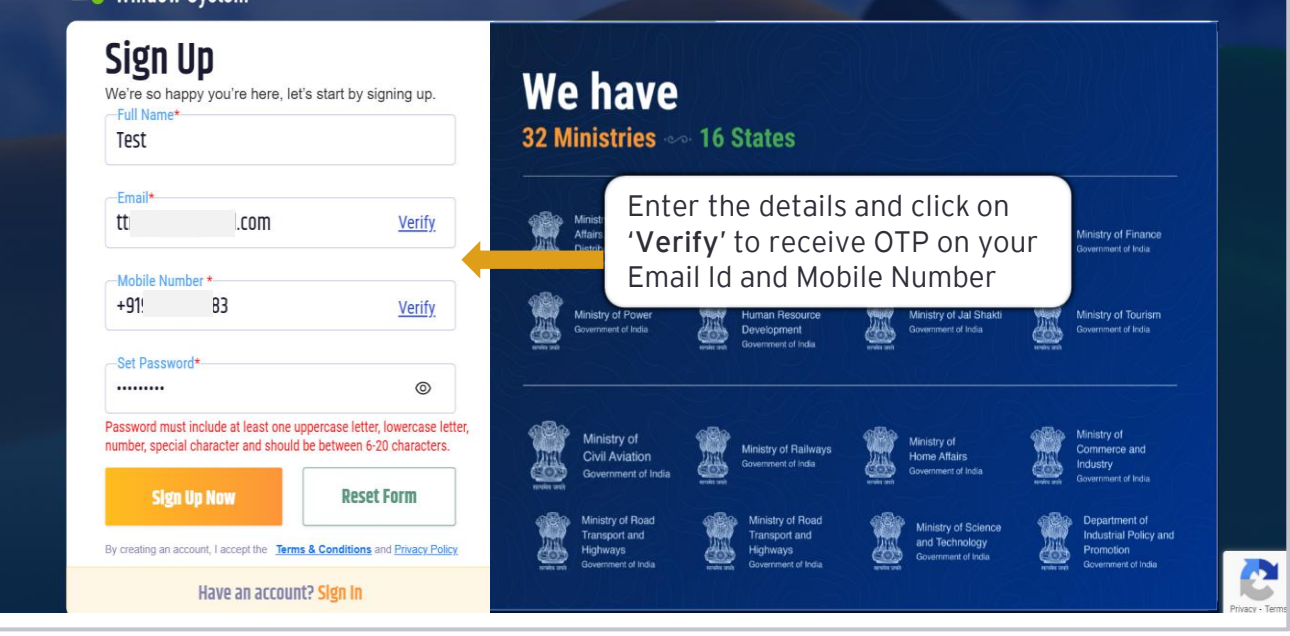

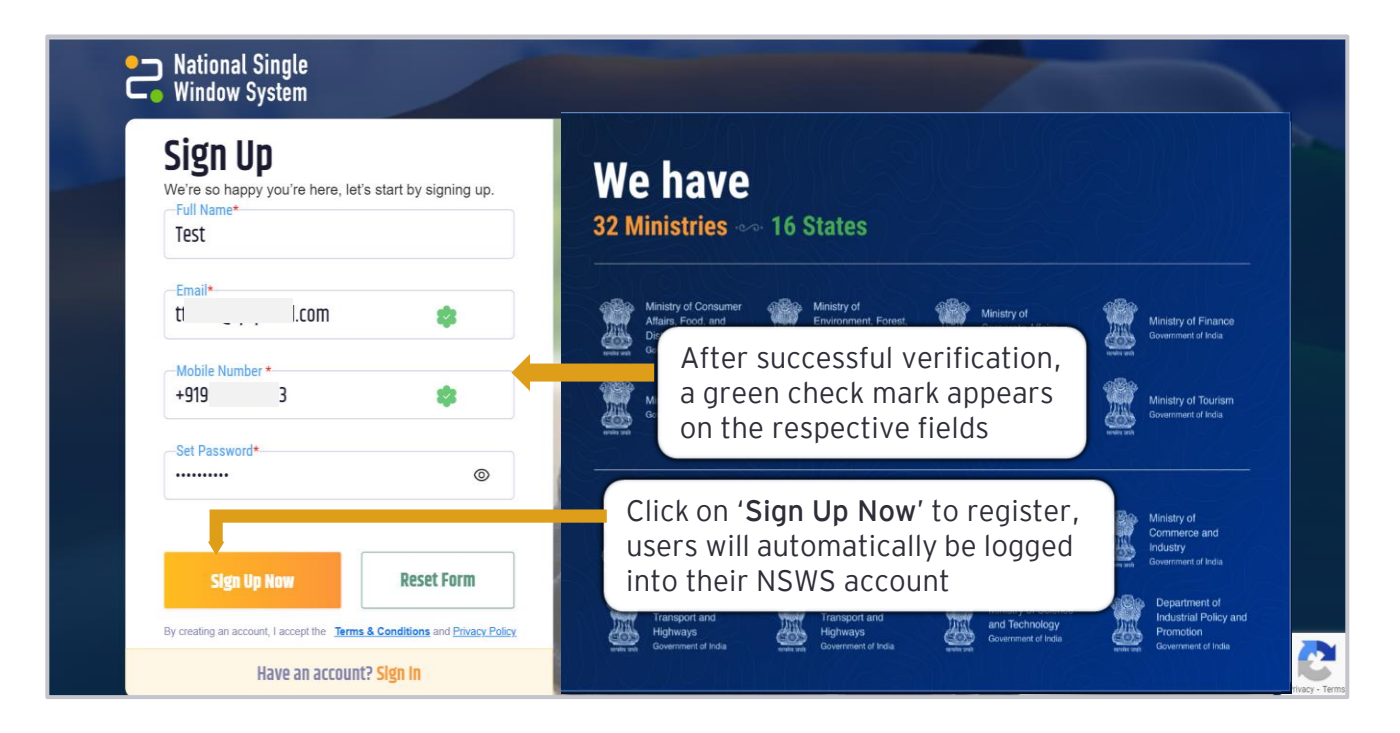

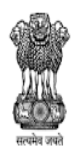

DEPARTMENT FOR PROMOTION OF INDUSTRY AND INTERNAL TRADE MINISTRY OF COMMERCE & INDUSTRY GOVERNMENT OF INDIA

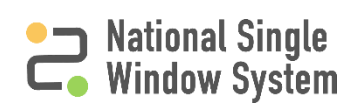

## How to create business profile (1/4)

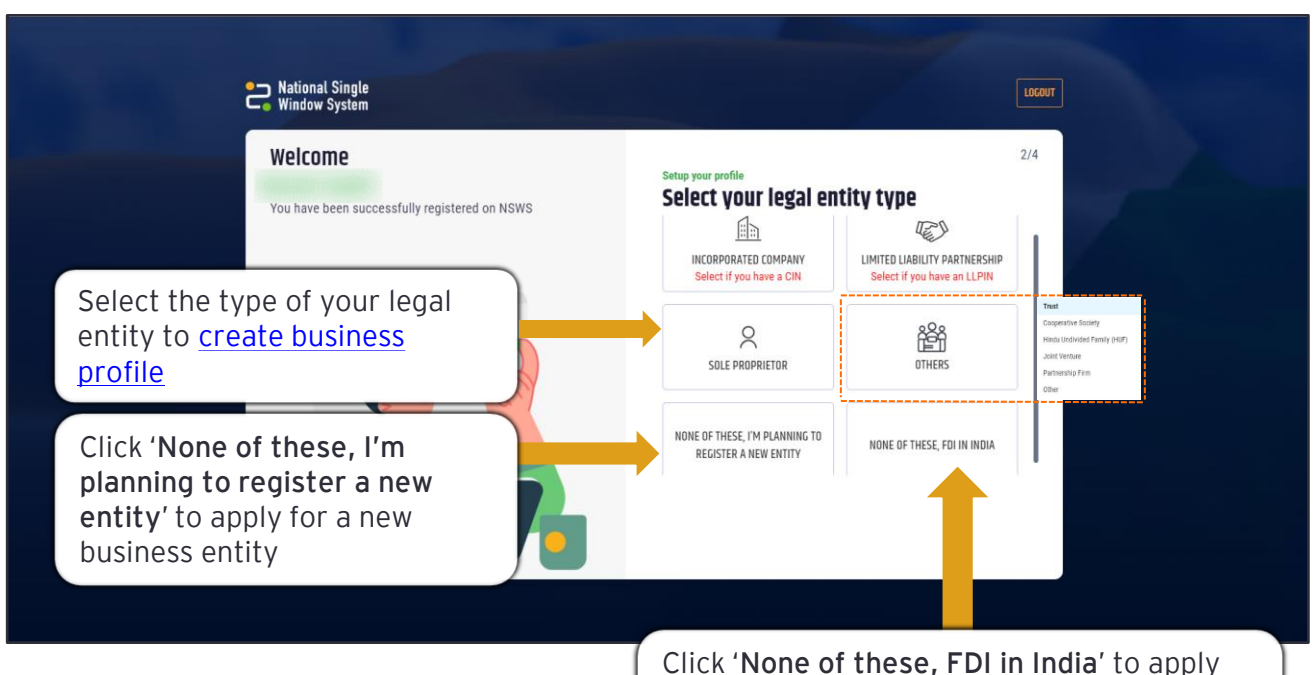

Click 'None of these, FDI in India' to apply for Foreign Investment Approval on NSWS. Visit the '<u>How to apply for Foreign</u> Investment Approval' guide for more details

| Entity Type                      | Description                                                                                                    |
|----------------------------------|----------------------------------------------------------------------------------------------------|
| Incorporated Company             | A legal entity registered under the Companies Act in India, having a valid CIN (Company Identification Number)                                                          |
| Limited Liability<br>Partnership | A partnership incorporated in India under the Limited Liability<br>Partnership Act, 2008, having a valid LLPIN (Limited Liability<br>Partnership Identification Number) |
| Sole Proprietor                  | A single individual owning the entire business and being the sole recipient of all profits and bearer of all losses                                                     |
| Others                           | Any other kind of business establishment                                                                                                    |

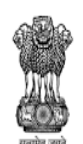

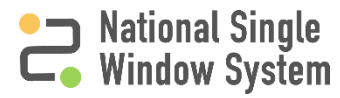

## How to create business profile (2/4)

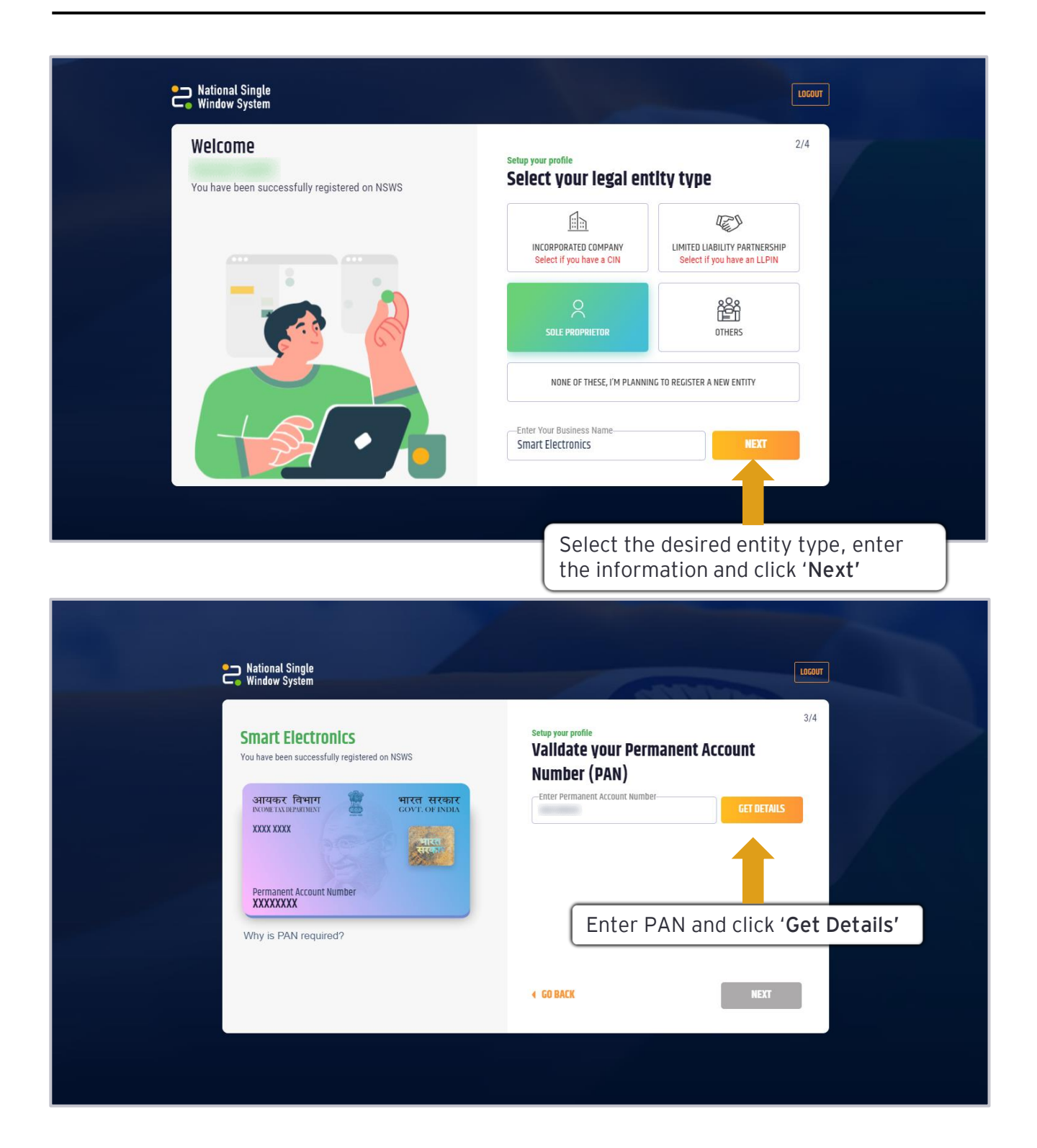

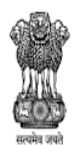

DEPARTMENT FOR PROMOTION OF INDUSTRY AND INTERNAL TRADE MINISTRY OF COMMERCE & INDUSTRY GOVERNMENT OF INDIA

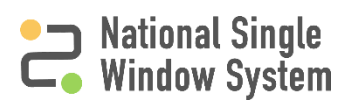

## How to create business profile (3/4)

| National Single<br>Window System                                                              | LOGOUT                                                                                             |  |  |
|-----------------------------------------------------------------------------------------------|----------------------------------------------------------------------------------------------------|--|--|
| Smart Electronics<br>You have been successfully registered on NSWS<br>आवकर विभाग 🖉 भारत सरकार | 3/4 Setup your profile Validate your Permanent Account Number (PAN) Enter Permanent Account Number |  |  |
| XXXX XXXX Permanent Account Number                                                            | Verify the<br>Name on<br>PAN Card<br>PAN Card'                                                     |  |  |
| Why is PAN required?                                                                          | C I accept that the details provided are associated with my company.                               |  |  |
|                                                                                               | Accept the declaration and click 'Next'                                                            |  |  |

| Window System                     |                                                                                                    | LOCO                                         | ш    |
|-----------------------------------|----------------------------------------------------------------------------------------------------|----------------------------------------------|------|
| <section-header></section-header> | Setup your profile Enter your Address Address * Address 1 * Address 2 On Road 3 Country * India State * Goa Add Registered Address * Add Registered Address * | 4/4 PIN Code * 110066 District * North Gos + |      |
|                                   | Enter postal an address and cli                                                                                                    | d registered<br>ck ' <b>Next</b> ' to proc   | ceed |

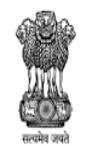

DEPARTMENT FOR PROMOTION OF INDUSTRY AND INTERNAL TRADE MINISTRY OF COMMERCE & INDUSTRY GOVERNMENT OF INDIA

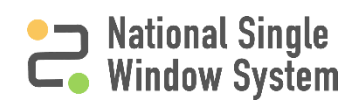

## How to create business profile (4/4)

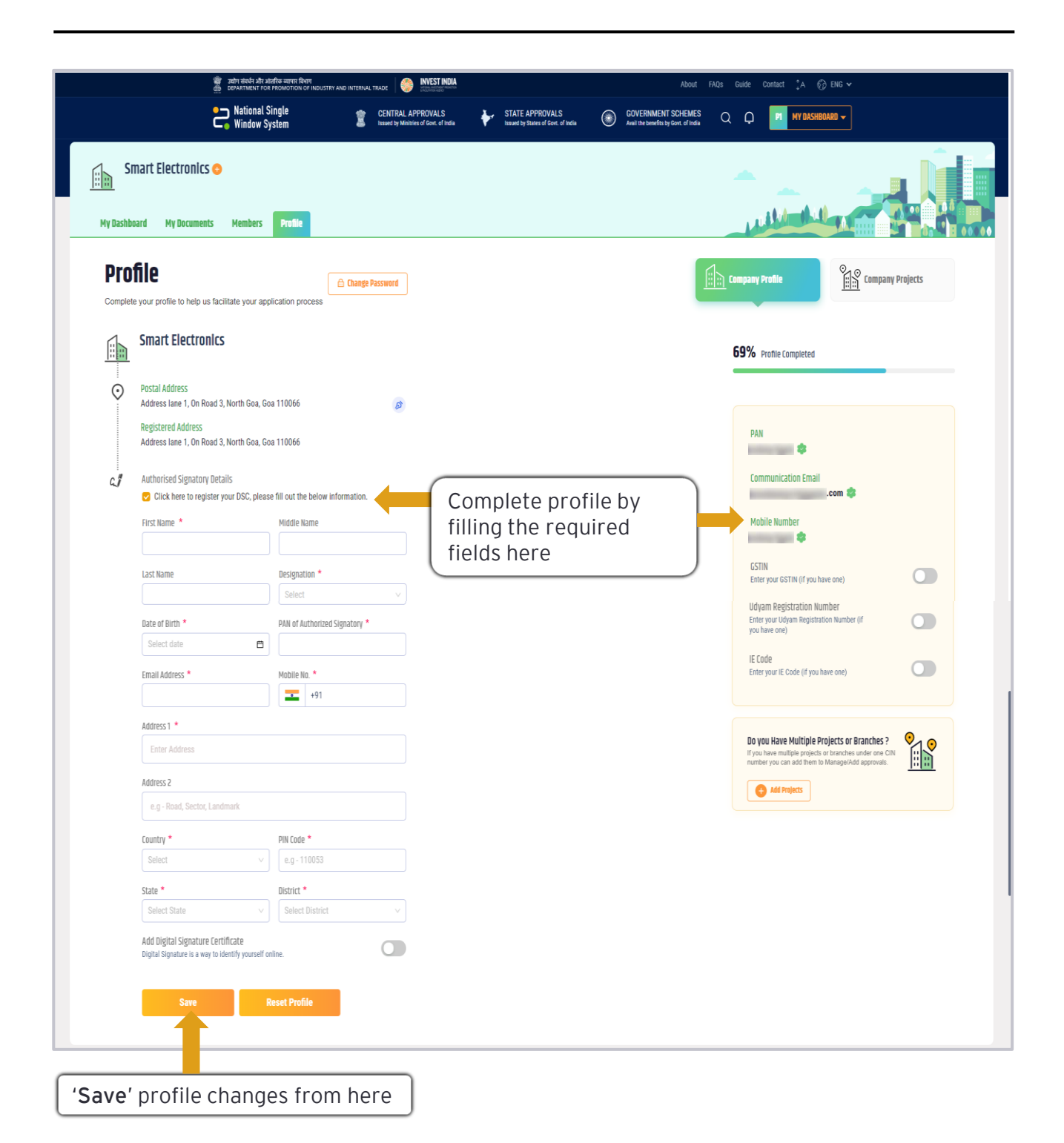

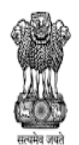

DEPARTMENT AND INDUSTRY AND INTERNAL TRADE MINISTRY OF COMMERCE & INDUSTRY GOVERNMENT OF INDIA

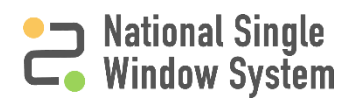

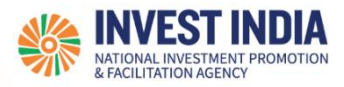

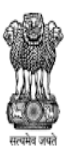

DEPARTMENT FOR PROMOTION OF INDUSTRY AND INTERNAL TRADE MINISTRY OF COMMERCE & INDUSTRY GOVERNMENT OF INDIA

> National Single Window System

#### What are the technical Requirements for NSWS

#### System Requirements for National Single Window Portal

- Windows OS (XP or higher)
- MAC OS (X 10.9 or higher with latest updates)
- View/ Download Pdf: Download the pdf reader to view and download the pdf files from the link: <u>https://get.adobe.com/reader/</u>)
- Platform requires a minimum screen size of 976px wide , but using 1024px or higher is recommended
- Digital Signature Certificate (DSC): Latest version of emBridge software need to be installed in the system which acts a connecting link/driver between the NSWS and DSC

#### Web browsers best suited for National Single Window System

- Google Chrome
- Mozilla Firefox
- > Apple Safari

#### Have any further questions?

Please submit your queries and feedback on:

#### https://www.nsws.gov.in/contact-us

Email: contactus-nsws@investindia.org.in Ph: 1800 102 5841 (Monday - Saturday, 9am - 6pm)

Last Updated on 14 March 2023